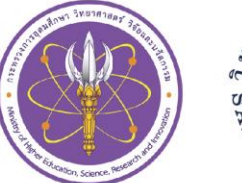

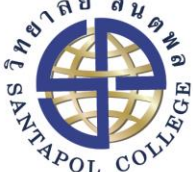

ม ม ในการเข้าสู่ระบบสารสนเทศ สำหรับผู้เรียน โครมการเรียนรู้ตลอดชีวิตและพัฒนาทักษะเพื่ออนาคต (Upskill/Reskill) ประจำปี 2566

# หลักสูตร

"การสร้าวมูลค่าเพิ่มด้วยอัตลักษณ์และนวัตกรรม การออกแบบพลิตภัณฑ์พ้าทอท้องกิ่น เพื่อยกระดับสู่ตลาดสากล" วิทยาลัยสันตพล

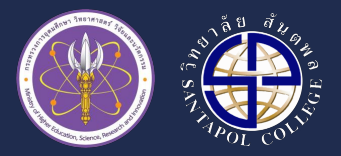

 เข้าเว็บไซต์ <u>http://www.stu.ac.th/</u> คลิกปุ่ม "หลักสูตร Upskill/Reskill" เพื่อ Login

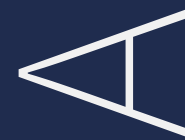

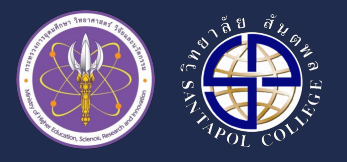

3

# ขั้นตอนการใช้วานระบบ

- 2.1 กรอกชื่อผู้ใช้งานระบบ (Username/Password) ของผู้เรียนในช่องสีขาว
  - โดยใช้ Username และ Password ที่ได้รับจากโครวการ
- 2.2 เมื่อกรอกข้อมูล Username/Password เรียบร้อยแล้ว กดปุ่มเข้าสู่ระบบเพื่อทำการเข้าสู่ระบบ

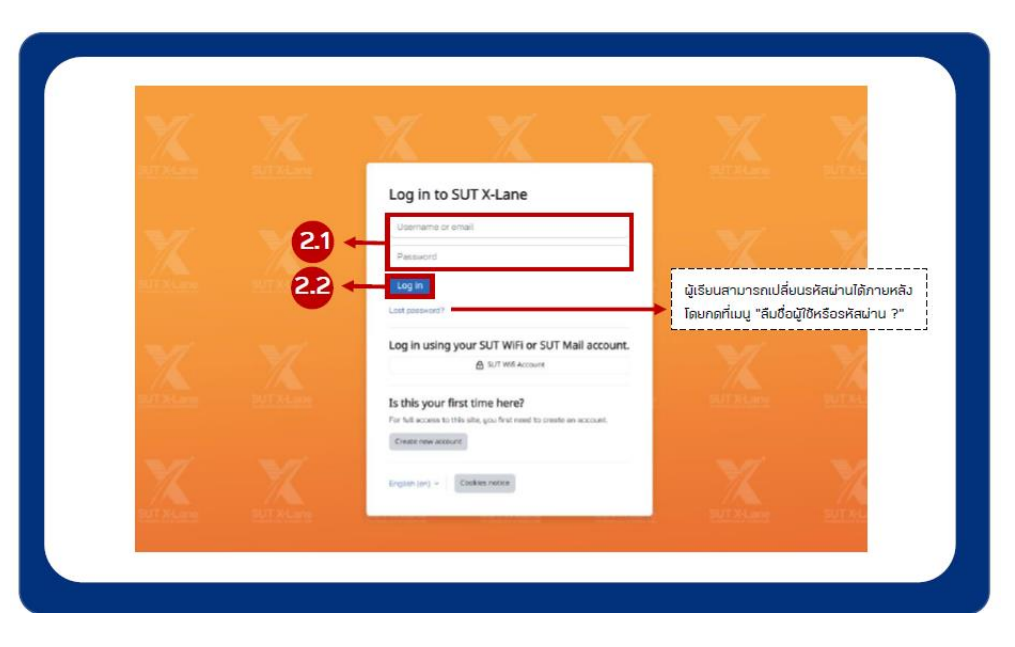

Santapol College

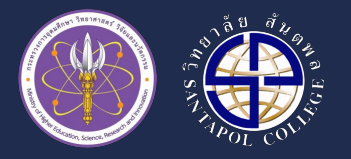

3. คลิกเมนู "ครอสขอวฉัน" เพื่อเข้าสู่รายวิชา

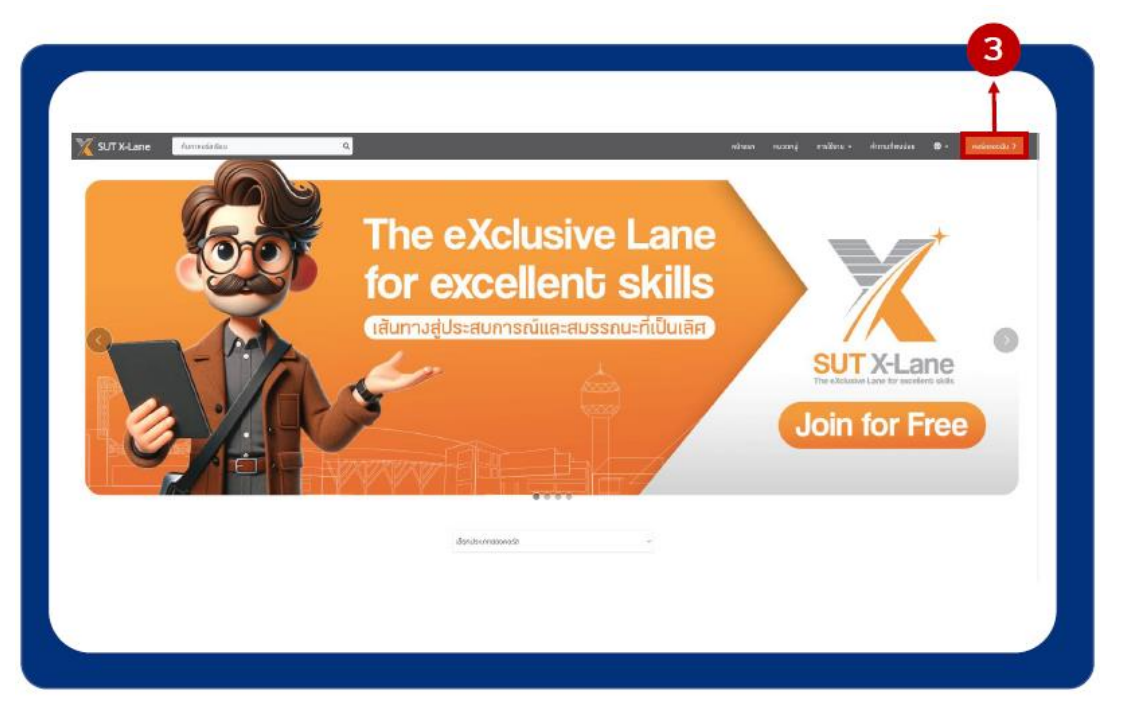

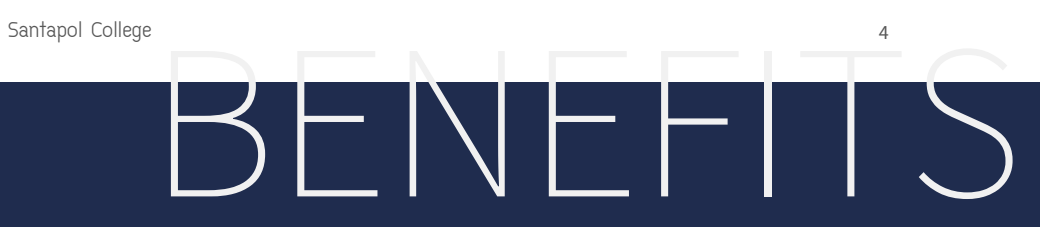

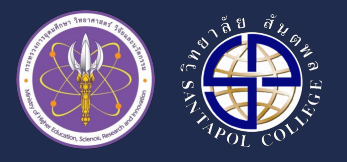

 เมื่อเข้าสู่ระบบเรียบร้อยแล้ว จะเห็นรายวิชาที่ท่านสมัครเรียนปรากฏอยู่ในส่วนขอว "ครอสขอวฉัน" ให้คลิกเลือกรายวิชา "การสร้าวมูลค่าเพิ่มด้วยอัตลักษณ์และนวัตกรรมการออกแบบผลิตภัณฑ์ผ้าทอท้อวถิ่น เพื่อยกระดับสู่ตลาดสากล"

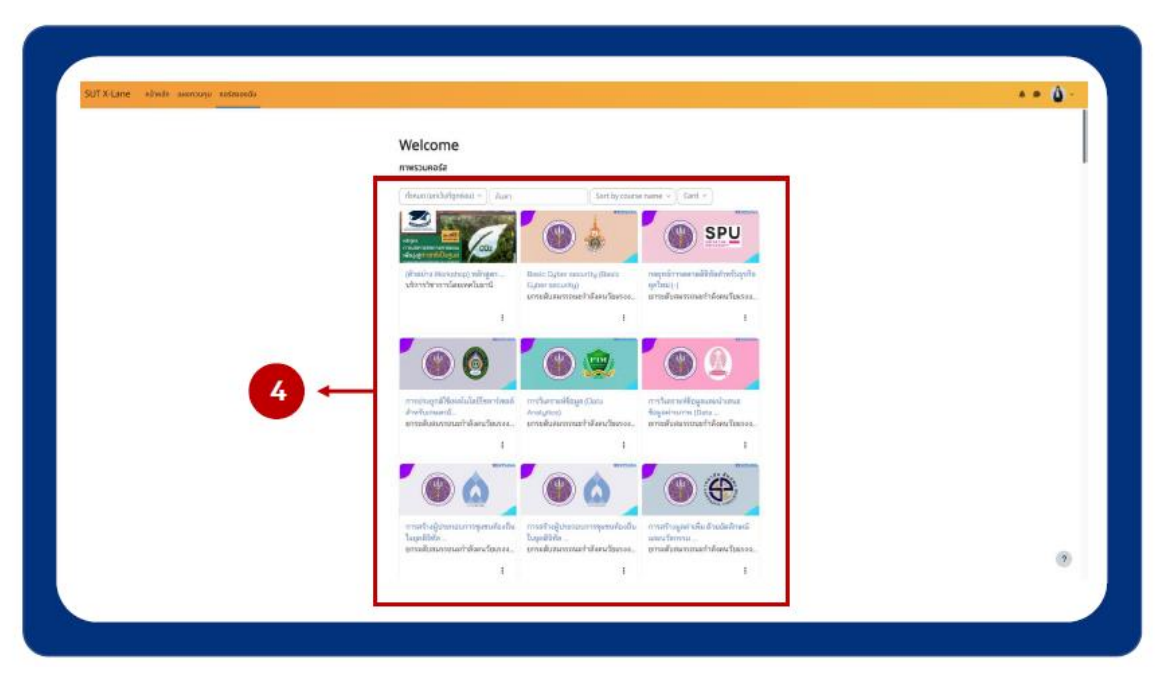

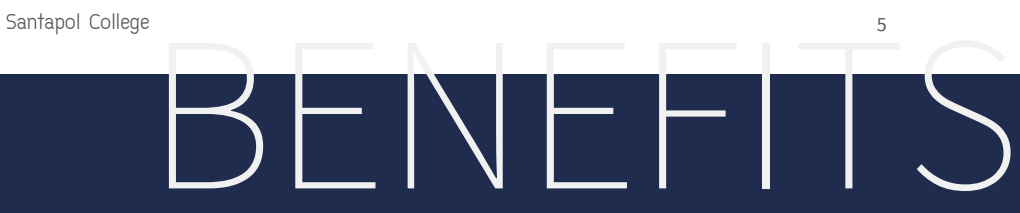

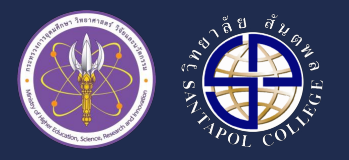

5. เมื่อเข้ามายัวรายวิชาท่านจะเห็นคำอิบายรายวิชา หรือ การนัดหมายการเรียน หรือ เกณฑ์ประเมินผลการเข้าเรียนขอวรายวิชา

| SUT X-Lane หน้าหลัก แห่งกวบกุม กอร์สของได้      | u                                                                                                    |           | 🔺 🗭 Griđov 🙆 -  |
|-------------------------------------------------|----------------------------------------------------------------------------------------------------|-----------|-----------------|
| ×                                               |                                                                                                    |           | •               |
| ∀ General                                       | อินเทอร์เน็ตของสรรพสิ่ง (Internet of Things)                                                                                                    |           |                 |
| crituresen                                      | คลรัส ผู้เรียบและผู้สนใจ กะแบบก็ดงบด Competencies                                                                                                    |           |                 |
| เข้าร่วมกลุ่มใหม่ หลักสูตรชิน                   |                                                                                                    |           |                 |
| วิมาสาร์ที่ 4 พ.ย. 66 แนะนำร                    | ~ General                                                                                                    | elementan |                 |
| CourseOutline-10T                               |                                                                                                    |           |                 |
| Introduction to Internet                        | (B) cristrosta                                                                                                    |           |                 |
| Text and media area                             | Andrews of Text and Second America Second Second                                                                                                    |           |                 |
| Introduction to Internet                        | et is an iga ana wan garabadi isaan takan takan takan takan takan takan takan takan takan takan takan takan tak<br>https://iine.me/fuig/jmt.jpEdBit-t |           |                 |
| <ul> <li>Electrical Circuits and EL.</li> </ul> | ത്രംഭാത                                                                                                    |           | $\rightarrow$ 5 |
| Text and media area                             |                                                                                                    |           |                 |
| Electrical Circuits and EL                      |                                                                                                    |           |                 |
| Switch, 7-Segment and                           | f 1                                                                                                    |           |                 |
| Text and media area                             | LICE CON                                                                                                    |           |                 |
| Switch, 7 Segment and                           |                                                                                                    |           |                 |
| <ul> <li>Cloud and Conclusion</li> </ul>        | วันเสาร์ที่ 4 พ.ย. 88 แนะนำรายวิหาล่าน 200M ID: 88008088 Pessonde 888888                                                                              |           |                 |
| Text and media area                             |                                                                                                    |           |                 |
| Cloud                                           | D Council of the AM                                                                                                    |           |                 |
| Text and media area                             |                                                                                                    |           |                 |

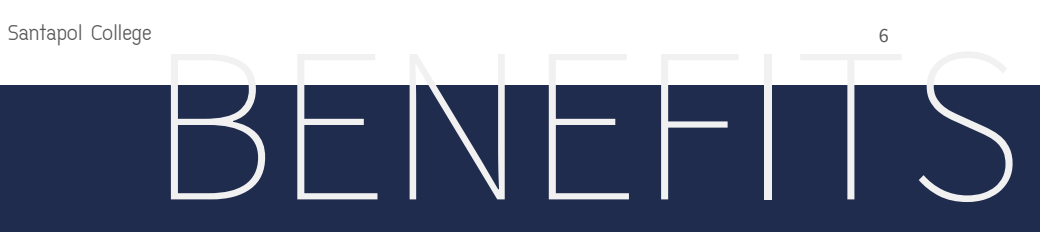

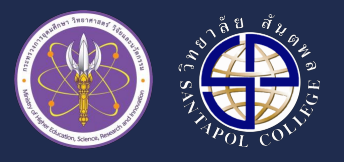

6. ถัดจากคำอธิบายรายวิชาจะเป็น Link VDO เนื้อหาบทเรียน File PDF และแบบทดสอบท้ายบทเรียน

| SUT X-Lane หน้าหลัก เมงกามกุม กอร์สระจะนั้น     |                                                                                                    | 🔹 💌 anter 🌘 - |
|-------------------------------------------------|----------------------------------------------------------------------------------------------------|---------------|
| ×                                               | <ul> <li>Introduction to Internet of Things</li> </ul>                                                                                                    |               |
| ~ General                                       |                                                                                                    |               |
| กระชามสัง                                       | Introduction to internet of Thing. C A R.<br>provide a constraint of the second second secon |               |
| ป่าร่วมกลุ่มไลน์ หลักสูงเป็น                    |                                                                                                    | Link VDO      |
| Suardi 4 w.o. 66 au-dra                         |                                                                                                    |               |
| CourseOutline-IOT                               |                                                                                                    |               |
| Introduction to Internet                        |                                                                                                    |               |
| Text and media area                             |                                                                                                    |               |
| Introduction to Internet                        | ers Divide                                                                                                    |               |
| <ul> <li>Electrical Circuits and EL.</li> </ul> |                                                                                                    |               |
| Text and media area                             | Introduction to Internet of Things                                                                                                    | File PDF      |
| Electrical Circuits and El                      | -                                                                                                    |               |
| * Switch, Psegment and                          | <ul> <li>Electrical Circuits and Electronics</li> </ul>                                                                                                    |               |
| Switch: 7 Segment and                           |                                                                                                    |               |
| <ul> <li>Cloud and Conclusion</li> </ul>        | 🚺 Electrical Circuits and Electronic 🔍 🥕 🗮                                                                                                    |               |
| Test and media area                             | the short                                                                                                    |               |
| Coud                                            |                                                                                                    |               |
| Text and media area                             | ELECTRICAL AND ELECTRONICS                                                                                                    |               |
| 107 Condusion                                   |                                                                                                    |               |
| <ul> <li>uuncaaudossamsaau</li> </ul>           |                                                                                                    |               |
| ** กรุณาล่านก่อนชื่นกำลัง                       | eyas 🖾 Badder                                                                                                    |               |
| แบบกอลอบร์องที่ 1: 3htro                        |                                                                                                    |               |

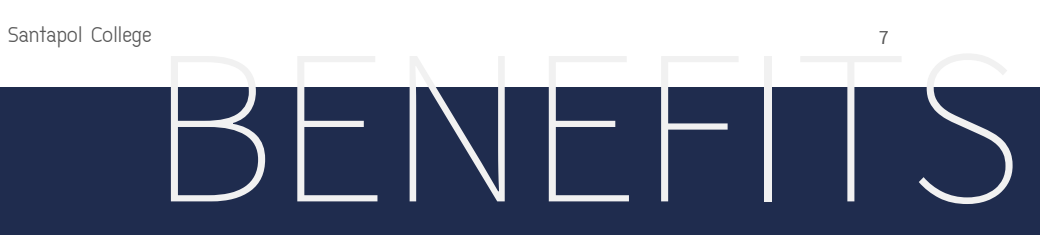

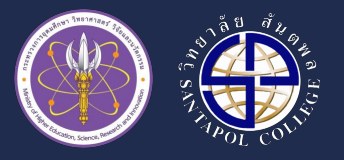

7. ผู้เรียนสามารถตรวจสอบคะแนนแต่ละข้อได้ที่เมนู "คะแนนทั้วหมด" ระบบจะแสดวคะแนนแต่ละพาร์ทขอวผู้เรียน

| <ul> <li>ทำอธิมายรายวิชา</li> <li>กระชามข่าว</li> <li>ขณะกอสอนก้อนเรียน</li> <li>เขมะกอสอนก้อนเรียน</li> </ul> | TN01 001 สร้างสรรค์ผลิตภัณฑ์และบริการบวัตกรรมด้วย Design<br>Thinking (Innovation & Design Thinking): ครั้ง: User<br>report<br>องระ อุษัฒนะอุฒน์ คนแก่คนอ Competendes |                                      |                     |           |            |          |                              |  |
|----------------------------------------------------------------------------------------------------|----------------------------------------------------------------------------------------------------|--------------------------------------|---------------------|-----------|------------|----------|------------------------------|--|
| Innovation     1. Innovation (u2pn                                                                             | User report ~                                                                                                    |                                      | $\overline{}$       |           |            |          |                              |  |
| <ul> <li>2. fhlu Innovation (u50</li> <li>3. doadhonsashouSonss</li> </ul>                                     | 🚯 ųā                                                                                                    |                                      | 7.1                 |           |            |          |                              |  |
| <ul> <li>Design Thinking Reas</li> </ul>                                                                       | ขึ้นงาน                                                                                                    | Celculated weight                    | Grade               | Range     | Percentage | Feedback | Contribution to course total |  |
| <ul> <li>Design Thinking Proces</li> </ul>                                                                     | <ul> <li>TN01 001 สร้างสรรค์ผลิตภัณฑ์และบริ</li> </ul>                                                                                                    | การนวัดกรรมด้วย Design Thinking (Inr | novation & Design 1 | Thinking) |            |          |                              |  |
| 1. Empathize: msrimonu     2. nsrūšinum: ueungničiu                                                            | 🖾 แบบพลลอบก่อนเรียน                                                                                                    | 0.00 %<br>(Empty)                    | -                   | 0-30      | -          |          | 0.00 %                       |  |
| <ul> <li>Design Thinking Proces</li> <li>1. Define: msdonsaulan</li> </ul>                                     | 🖾 แบบคลอบหลังอียน                                                                                                    | CLDD %<br>(Empty)                    |                     | 0-30      |            |          | 0.00 %                       |  |
| <ul> <li>Design Thinking Proces</li> </ul>                                                                     | Σ Course total                                                                                                    |                                      | 1                   | 0-100     | -          |          | -                            |  |

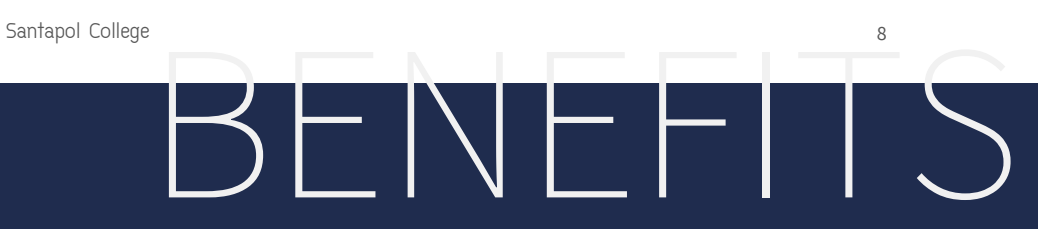

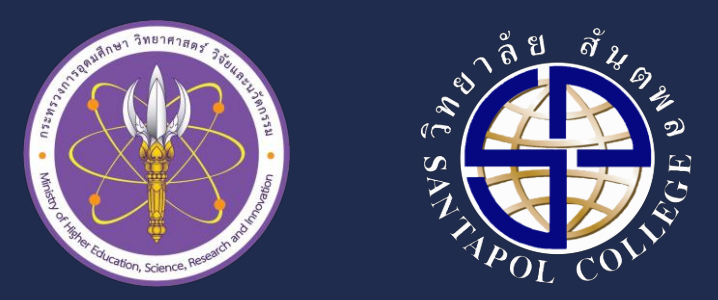

## ขอขอบคุณ

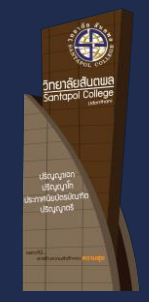

วิทยาลัยสันตพล ปริญญาตรี ป.บัณฑิต ปริญญาโท โทรศัพท์ : 042323464